# Selectronix, Inc.

## 16419 199th Court Northeast Woodinville, Washington 98077-5401 selectronix.us (425) 788-2979

SelectronixBldgMngmtInterfaceCustomConfigurationWorksheet.docx Rev. 02/01/24

# SLC4075TechNote219\_Selectronix Building Management Interface Custom Configuration Worksheet

| Date Company               |                               |
|----------------------------|-------------------------------|
| User-Assigned Reference ID | Selectronix-Assigned Filename |
| Contact Name               | Contact Position              |
| Contact Phone              | Contact Email                 |
| Contact2 Name              | Contact2 Position             |
| Contact2 Phone             | Contact2 Email                |

This information is used for the system integrator or Selectronix to create the configured application for Selectronix SLC4075 Touchscreen Gateway. Use the blank space to describe any custom requirements. Call or email Selectronix for assistance.

| Page Name | Label        | Description                  | Default     | Custom | Conversion   | Remarks |
|-----------|--------------|------------------------------|-------------|--------|--------------|---------|
| or Number |              |                              |             |        | Scale Factor |         |
| 1         | Company Name |                              | Selectronix |        |              |         |
| ALARMS    |              | Alarms may be set            |             |        |              |         |
|           |              | for any of the <b>analog</b> |             |        |              |         |
|           |              | (GPAn) or digital            |             |        |              |         |
|           |              | inputs (GPDIn), and          |             |        |              |         |
|           |              | other tag-based              |             |        |              |         |
|           |              | conditions.                  |             |        |              |         |
|           |              | Complete the table           |             |        |              |         |
|           |              | below with desired           |             |        |              |         |
|           |              | parameters                   |             |        |              |         |

There are several options for an alarm. Following is a partial list of the available options and settings:

#### **Event Mode:**

Absolute High, Absolute Low, Rise in value, Fall in value, Change in value

#### **Event Name:**

User name for the alarm

#### Value: May be fixed or based on another tag

### Hysteresis:

May be fixed or based on another tag

#### Enable:

May be fixed or based on another tag

## Trigger:

Level, Edge-triggered alarm, Edge-triggered event

#### Accept:

Manual or Automatic

#### Siren:

Yes or No for an audible alarm from the Touchscreen Gateway unit

| Alarm 1    |            |       |          |          |          |         |         |        |  |
|------------|------------|-------|----------|----------|----------|---------|---------|--------|--|
| Event Mode | Circle one | Data  | Data     | Absolute | Absolute | Rise In | Fall In | Change |  |
|            | >>>        | match | Mismatch | High     | Low      | Value   | Value   | In     |  |
|            |            |       |          | -        |          |         |         | Value  |  |
| Event Name | Enter      |       |          |          |          |         |         |        |  |
|            | above      |       |          |          |          |         |         |        |  |
| Value      |            |       |          |          |          |         |         |        |  |

| Enable    | True is    |           |            |           |  |  |  |
|-----------|------------|-----------|------------|-----------|--|--|--|
|           | default or |           |            |           |  |  |  |
|           | add        |           |            |           |  |  |  |
|           | Expression |           |            |           |  |  |  |
| Trigger   | Circle one | Edge      | Level      | Edge      |  |  |  |
|           | >>>        | triggered | trigggered | triggered |  |  |  |
|           |            | alarm     | alarm      | Event     |  |  |  |
| Accept    | Circle one | Manual    | Auto       |           |  |  |  |
|           | >>>        |           |            |           |  |  |  |
| Siren     | Circle one | On        | Off        |           |  |  |  |
|           | >>>        |           |            |           |  |  |  |
| On Active | Expression |           |            |           |  |  |  |
| On Accept | Expression |           |            |           |  |  |  |

| Alarm 2    |                                            |                            |                              |                            |                 |                  |                  |                       |  |
|------------|--------------------------------------------|----------------------------|------------------------------|----------------------------|-----------------|------------------|------------------|-----------------------|--|
| Event Mode | Circle one                                 | Data<br>match              | Data<br>Mismatch             | Absolute<br>High           | Absolute<br>Low | Rise In<br>Value | Fall In<br>Value | Change<br>In<br>Value |  |
| Event Name | Enter<br>above                             |                            |                              |                            |                 |                  |                  |                       |  |
| Value      |                                            |                            |                              |                            |                 |                  |                  |                       |  |
| Enable     | True is<br>default or<br>add<br>Expression |                            |                              |                            |                 |                  |                  |                       |  |
| Trigger    | Circle one                                 | Edge<br>triggered<br>alarm | Level<br>trigggered<br>alarm | Edge<br>triggered<br>Event |                 |                  |                  |                       |  |
| Accept     | Circle one                                 | Manual                     | Auto                         |                            |                 |                  |                  |                       |  |
| Siren      | Circle one                                 | On                         | Off                          |                            |                 |                  |                  |                       |  |
| On Active  | Expression                                 |                            |                              |                            |                 |                  |                  |                       |  |
| On Accept  | Expression                                 |                            |                              |                            |                 |                  |                  |                       |  |

| Page Name | Label         | Description                             | Default          | Custom    | Conversion   | Remarks  |
|-----------|---------------|-----------------------------------------|------------------|-----------|--------------|----------|
| or Number |               |                                         |                  |           | Scale Factor |          |
| PID1      |               |                                         |                  |           |              |          |
|           | PID1 Preset   |                                         | P=1000, I=5, D=0 |           |              |          |
|           | Р             |                                         |                  |           |              |          |
|           | Ι             |                                         |                  |           |              |          |
|           | D             |                                         |                  |           |              |          |
| OAR1/SPM1 |               |                                         |                  |           |              |          |
|           | Ctl Lo Span % | <b>Example</b> converting to Engr units | Span % 0.0-100.0 | PSI 0-150 | 1.5          | % to PSI |
|           | Ctl Hi Span % | <b>Example</b> converting to Engr units | Span % 0.0-100.0 | PSI 0-150 | 1.5          | % to PSI |
|           | Ctl Lo Span % |                                         | Span % 0.0-100.0 |           |              |          |
|           | Ctl Hi Span % |                                         | Span % 0.0-100.0 |           |              |          |
| PID2      |               |                                         |                  |           |              |          |
|           | PID2 Preset   |                                         | P=500, I=1, D=0  |           |              |          |
|           | GPA1 Span %   |                                         |                  |           |              |          |
|           | Р             |                                         |                  |           |              |          |
|           | Ι             |                                         |                  |           |              |          |
|           | D             |                                         |                  |           |              |          |
| OAR2/SPM2 |               |                                         |                  |           |              |          |
|           | Ctl Lo Span % |                                         | Span % 0.0-100.0 |           |              |          |
|           | Ctl Hi Span % |                                         | Span % 0.0-100.0 |           |              |          |

| Page Name   | Label          | Description        | Default                   | Custom | Conversion   | Remarks |
|-------------|----------------|--------------------|---------------------------|--------|--------------|---------|
| or Number   |                |                    |                           |        | Scale Factor |         |
| RTD         |                |                    |                           |        |              |         |
| Sensors     |                |                    |                           |        |              |         |
|             | RTD1 Bias Cnts | Calibration Adjust | 0                         |        |              |         |
|             | RTD2 Bias Cnts | Calibration Adjust | 0                         |        |              |         |
|             |                |                    |                           |        |              |         |
| Aux Sensors |                |                    |                           |        |              |         |
|             | GPA1 Bias %    | Calibration Adjust | 0                         |        |              |         |
|             | GPA2 Bias %    | Calibration Adjust | 0                         |        |              |         |
|             |                |                    |                           |        |              |         |
| General     |                |                    |                           |        |              |         |
| Purpose     |                |                    |                           |        |              |         |
| Digital     |                |                    |                           |        |              |         |
| Inputs      |                |                    |                           |        |              |         |
|             | GPDI1          |                    | Low Water                 |        |              |         |
|             | GPDI2          |                    | High Limit                |        |              |         |
|             | GPDI3          |                    | Status                    |        |              |         |
|             | GPDI4          |                    |                           |        |              |         |
|             | Invert Mask    |                    | all inputs - No inversion |        |              |         |
|             |                |                    |                           |        |              |         |

| Page Name         | Label      | Description           | Default            | Custom | Conversion   | Remarks |
|-------------------|------------|-----------------------|--------------------|--------|--------------|---------|
| or Number         |            |                       |                    |        | Scale Factor |         |
| Relays            |            |                       |                    |        |              |         |
|                   | Relay1     |                       | GPDI1              |        |              |         |
|                   |            |                       | Available Choices: |        |              |         |
|                   |            |                       | 1) GPDI1           |        |              |         |
|                   |            |                       | 2) GPDI1 & GPDI4   |        |              |         |
|                   |            |                       | 3) GPDI1 or GPDI4  |        |              |         |
|                   |            |                       | 4) BMS             |        |              |         |
|                   | Relay2     |                       | GPDI2              |        |              |         |
|                   |            |                       | Available Choices: |        |              |         |
|                   |            |                       | 1) GPDI2           |        |              |         |
|                   |            |                       | 2) GPDI2 & GPDI4   |        |              |         |
|                   |            |                       | 3) GPDI2 or GPDI4  |        |              |         |
|                   |            |                       | 4) BMS             |        |              |         |
|                   | Relav3     |                       | GPDI3              |        |              |         |
|                   |            |                       | Available Choices: |        |              |         |
|                   |            |                       | 1) GPD31           |        |              |         |
|                   |            |                       | 2) GPD31 & GPDI4   |        |              |         |
|                   |            |                       | 3) GPD31 or GPDI4  |        |              |         |
|                   |            |                       | 4) BMS             |        |              |         |
|                   |            |                       |                    |        |              |         |
| Voltage<br>Driver |            |                       |                    |        |              |         |
|                   | Src Select | Defines signal source | None               |        |              |         |
|                   |            | for voltage driver    | Available Choices: |        |              |         |
|                   |            |                       | 1) RTD1 32-240 0-  |        |              |         |
|                   |            |                       | 10V                |        |              |         |
|                   |            |                       | 2) RTD2 32-240 0-  |        |              |         |
|                   |            |                       | 10V                |        |              |         |
|                   |            |                       | 3) GPA1 0-100% 0-  |        |              |         |
|                   |            |                       | 10V                |        |              |         |
|                   |            |                       | 4) GPA2 0-100% 0-  |        |              |         |
|                   |            |                       | 10V                |        |              |         |
|                   |            |                       | 5) PID1 0-100% 0-  |        |              |         |
|                   |            |                       | 10V                |        |              |         |

| 6) PID1 0-100% 2- |
|-------------------|
| 10V               |
| 7) PID2 0-100% 0- |
| 10V               |
| 8) PID2 0-100% 2- |
| 10V               |
| 9) BMD 0-100% 0-  |
| 10V               |

| Page Name<br>or Number | Label       | Description                                                                                             | Default | Custom | Conversion<br>Scale Factor | Remarks |
|------------------------|-------------|----------------------------------------------------------------------------------------------------|---------|--------|----------------------------|---------|
| TSGW<br>Information    |             |                                                                                                    |         |        |                            |         |
| mormation              | ID A 11     |                                                                                                    |         |        |                            |         |
|                        | IP Addr:    |                                                                                                    |         |        |                            |         |
|                        | Net Mask:   |                                                                                                    |         |        |                            |         |
|                        | Gateway IP: |                                                                                                    |         |        |                            |         |
| User<br>Manager        |             | Use Crimson,<br>Security Tab to enter<br>Display Name, Real<br>Name, System<br>Rights, Custom<br>Rights |         |        |                            |         |
|                        |             |                                                                                                    |         |        |                            |         |
|                        |             |                                                                                                    |         |        |                            |         |
|                        |             |                                                                                                    |         |        |                            |         |
|                        |             |                                                                                                    |         |        |                            |         |
|                        |             |                                                                                                    |         |        |                            |         |
|                        |             |                                                                                                    |         |        |                            |         |
|                        |             |                                                                                                    |         |        |                            |         |
|                        |             |                                                                                                    |         |        |                            |         |
|                        |             |                                                                                                    |         |        |                            |         |
|                        |             |                                                                                                    |         |        |                            |         |
|                        |             |                                                                                                    |         |        |                            |         |
|                        |             |                                                                                                    |         |        |                            |         |
|                        |             |                                                                                                    |         |        |                            |         |

| Page Name | Label                   | Description                                                                                                    | Default | Custom | Remarks |
|-----------|-------------------------|----------------------------------------------------------------------------------------------------|---------|--------|---------|
| or Number |                         |                                                                                                    |         |        |         |
| Classic   |                         |                                                                                                    |         |        |         |
| Lead/Lag  |                         |                                                                                                    |         |        |         |
|           | Profile                 | 0 = Disabled/Native<br>Linear or<br>Progressive (POPS<br>or PPS)<br>1= 100/0<br>2= 80/20/100<br>3= 50/25/100<br>4= 50/50/100<br>5= Parallel<br>9= Custom |         |        |         |
|           | Boiler #1 Enable        |                                                                                                    |         |        |         |
|           | Boiler #2 Enable        |                                                                                                    |         |        |         |
|           | Boiler #3 Enable        |                                                                                                    |         |        |         |
|           | <b>Boiler #4 Enable</b> |                                                                                                    |         |        |         |

## Questions?

Call (425) 788-2979 or email us at techsupport@selectronix.us